いちはら♡子育て応援アプリの

デジタル予診票利用方法

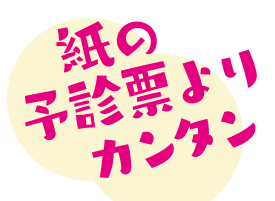

デジタル予診票をご利用ください

市原市では、デジタル予診票を推奨しています。デジタル予診票対応医療機関で予防接種を する場合は、アプリを登録しデジタル予診票をご利用ください。

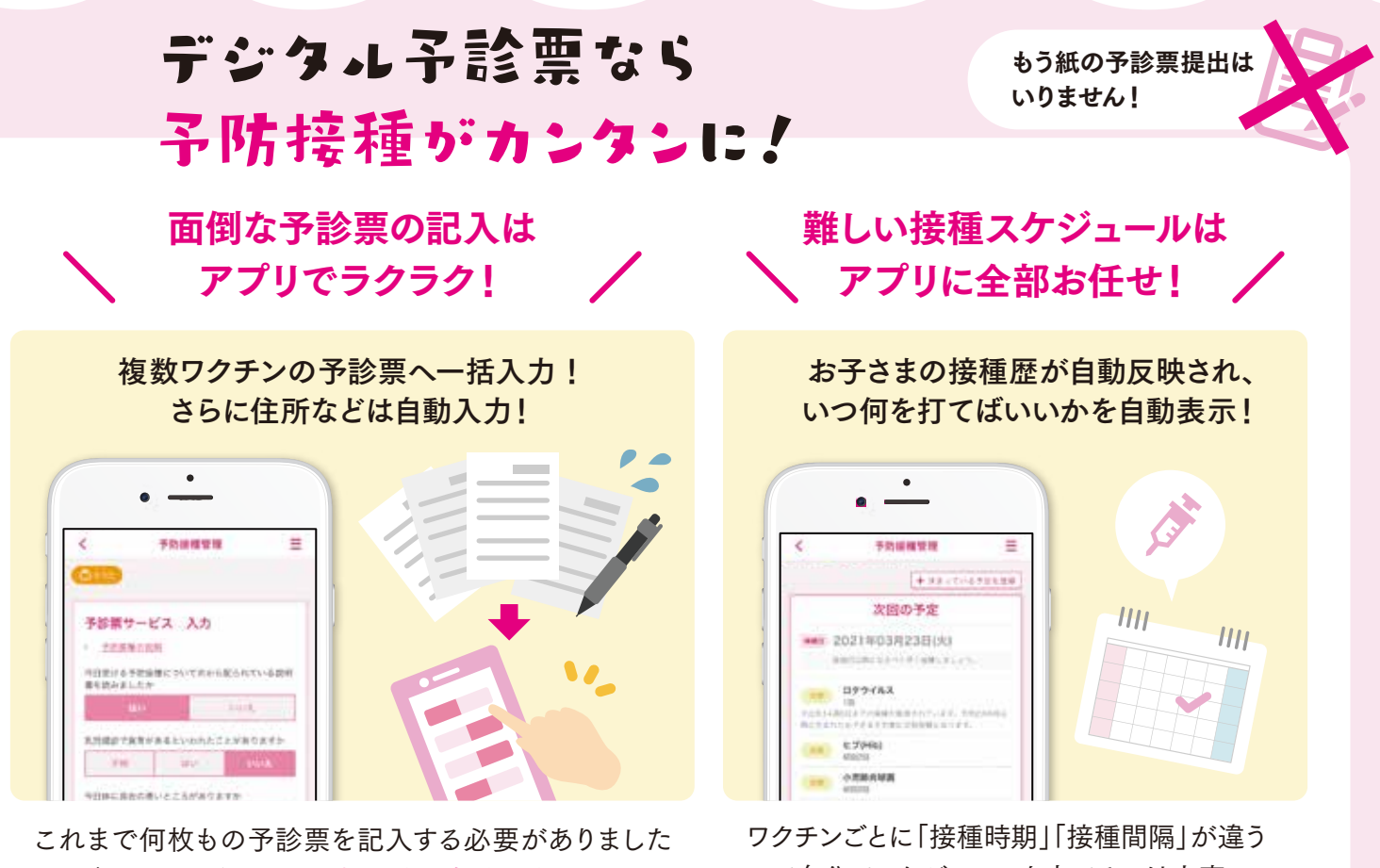

が、デジタル予診票なら一括入力&自動入力でとっても カンタンに♪ ワクチンごとに「接種時期」「接種間隔」が違う ので自分でスケジュールを立てるのは大変… でもアプリを使えば全自動でとってもカンタン♪

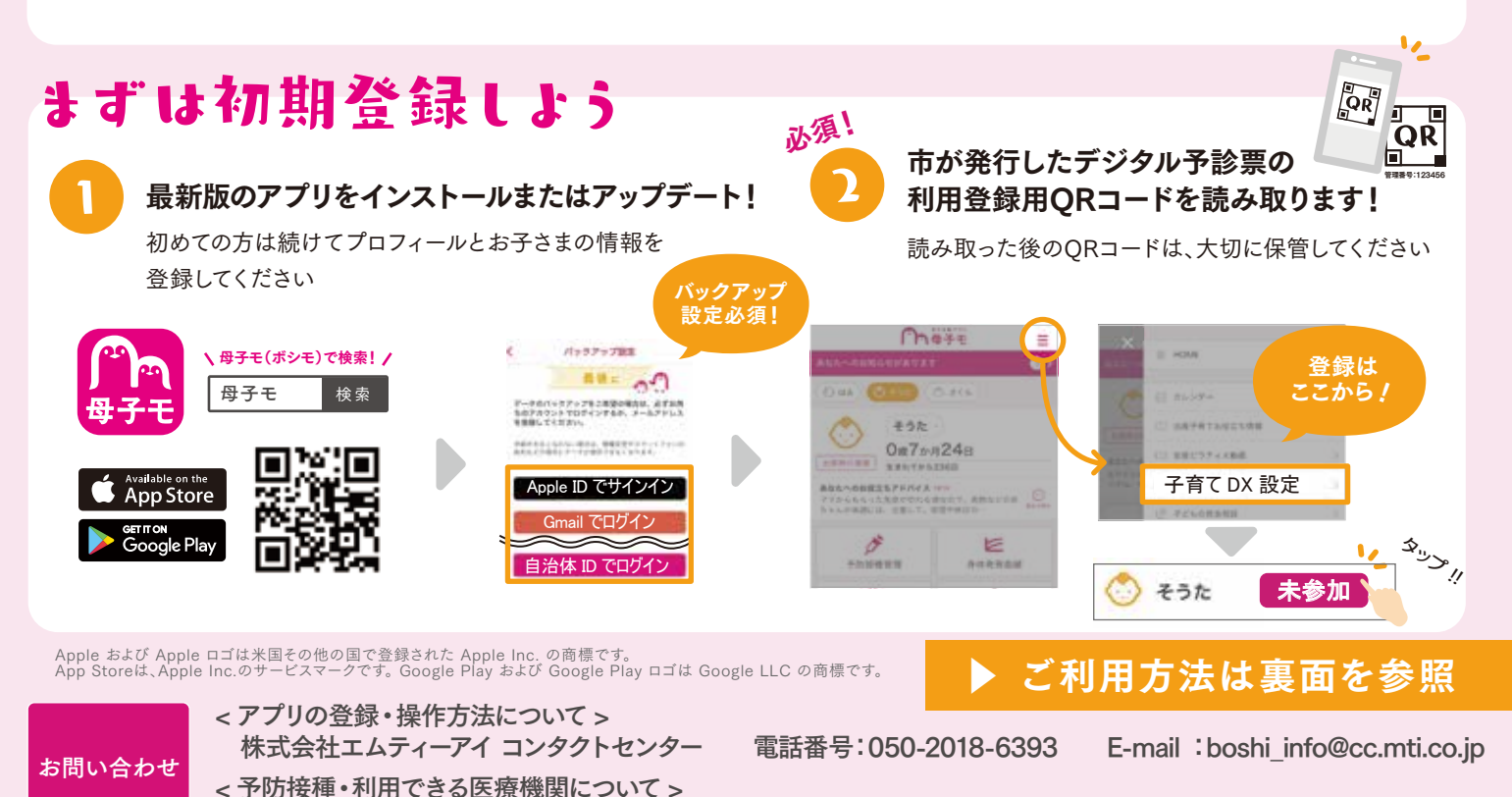

市原市保健センター 電話番号:0436-23-1187 受付時間:平日 8:30 ~ 17:15(土日祝祭日は除く)

## デジタル予診票を利用しよう

## まずはHOME画面の「予防接種管理」をタップ

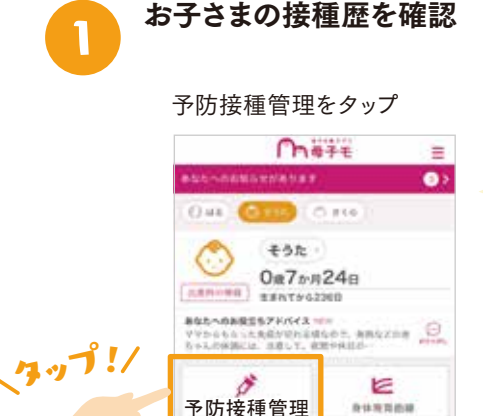

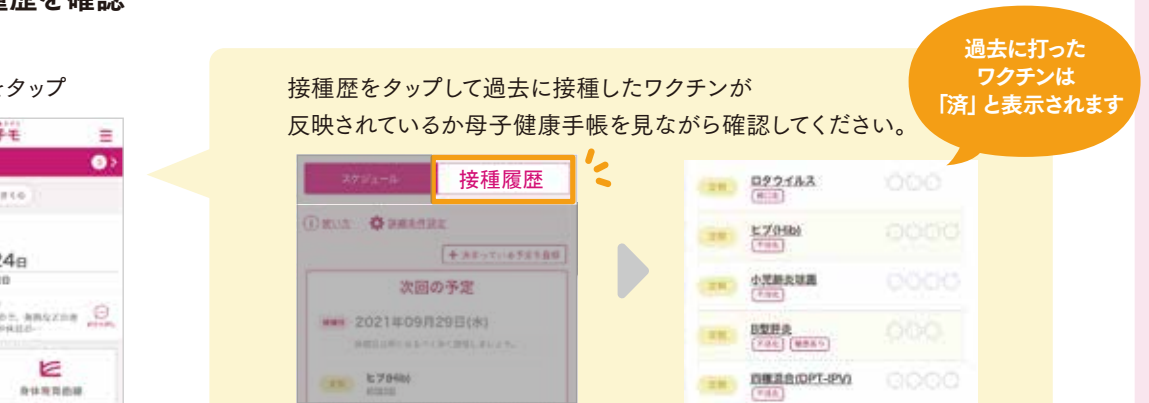

※「接種履歴」をタップして直近で接種したものが反映されてない場合は、母子手帳を確認しながら登録してください。 ※市外から転入された方は接種履歴が自動反映されませんので、ここでご登録ください

## 候補日を参考に<mark>接種予定日を登録</mark>

医療機関への予約日・来院日を登録してください。

接種可能なワクチンが表示されています。 当日接種する予定のワクチンを選択してください。

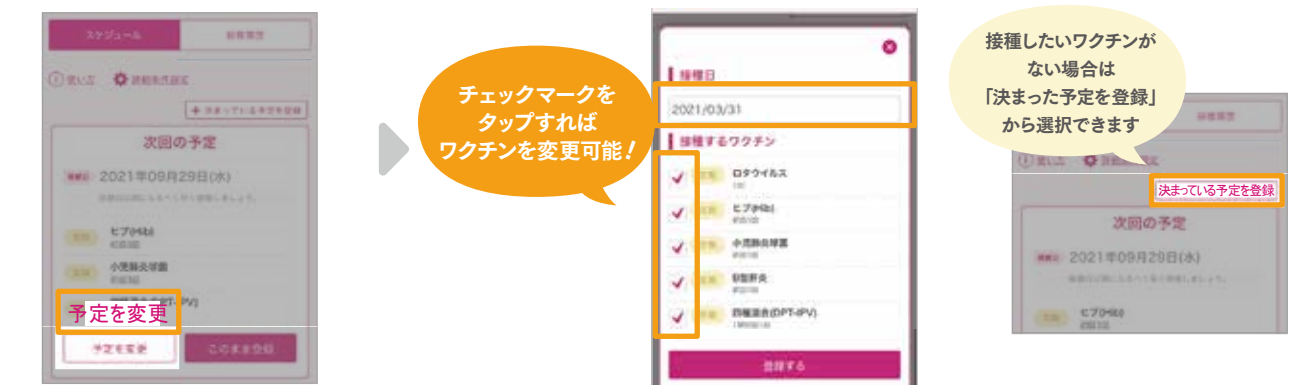

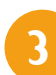

2

接種当日までにデジタル予診票へ 回答を記入し保存

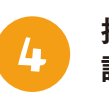

## 接種当日に<mark>医療機関にあるQRコード</mark>を 読み取って提出

※デジタル予診票に対応していない 医療機関は紙予診票をご利用ください。 対応医療機関は、市HPをご確認下さい

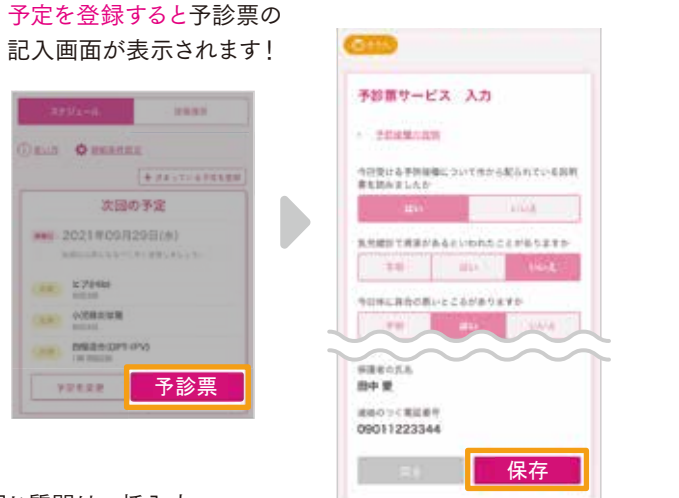

同じ質問は一括入力、 氏名・住所など基本情報は自動入力されます。

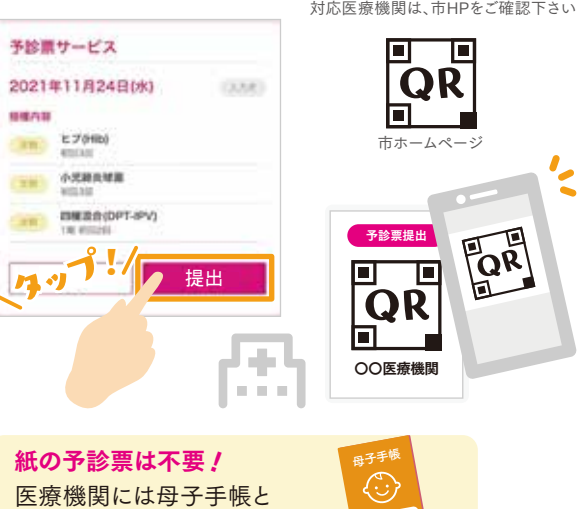

和のりお気は不安! 医療機関には母子手帳と スマホを持って行きましょう。 ※委任状が必要な場合は、紙の予診票を利用ください